組織別及び、申請者の個人別勤務実績(集計)が照会できます。 カーソルを「管理者」に合わせて、プルダウンメニューから「月次実績照会」を選択すると、 下記の画面が表示されます。

| 管理者 > 月次実績照会 |              |             |     |           |                     |  |
|--------------|--------------|-------------|-----|-----------|---------------------|--|
| 会社*          | (株)イーワークス 🗸  | <u>部門</u> * | 管理部 | 組織図表示基準日* | 前日 20201001 次日      |  |
| 照会月*         | 前月 202010 次月 |             |     |           |                     |  |
| 表示ページ        | 0            |             |     | ŧ         | <b>検索</b> 前ページ 次ページ |  |

① 検索条件を指定し検索ボタンを押します。

≪会社≫

検索対象となる会社を選択します。 初期表示はログインした会社のユーザー名が表示されます。

≪部門≫

検索対象となる部門を選択します。 初期表示はログインしたユーザーの部署が表示されます。 部門をクリックすると組織図が表示され選択します。

| P | <ul> <li>3 組織国</li> <li>○ (株)イーワークス</li> <li>○ 管理部</li> <li>○ 総務課</li> <li>○ 総務課</li> <li>○ 総務課</li> <li>○ 総務課</li> <li>○ ご 技術部</li> </ul> |    |       |
|---|----------------------------------------------------------------------------------------------------|----|-------|
|   |                                                                                                    | ОК | キャンセル |

≪組織図表示基準日≫ 初期表示は、当日が表示されます。 組織図表示基準日をクリックすると ポップアップ画面でカレンダーが表示されます。 組織変更が月中の日において実施された場合、 該当組織図を表示する際に日付が必要となるので ここで指定します。

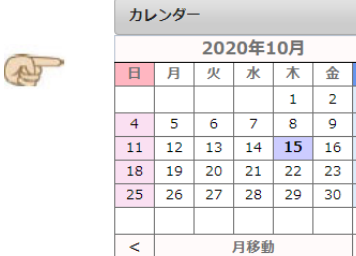

年移動

<<

3

10

17

24

31

>

>>

≪照会月≫

初期表示は、当月が表示されます。 検索する月を「前月ボタン」または「次月ボタン」で選択します。

≪表示ページ≫

何ページにもなる場合、ページ数が表示されます。

## 2 検索を押すと結果一覧が表示されます。 対象の組織に所属する従業員の勤怠状況の確認が出来ます。

|          | 36協定管理 |       |         |       |      |      |        |        |      | 武安休日 |        |            |       |
|----------|--------|-------|---------|-------|------|------|--------|--------|------|------|--------|------------|-------|
|          | 残業計画   | 法定時間外 | 法定時間外60 | 平日残業  | 所定日数 | 出勤日数 | 所定時間   | 実働時間   | 所定休日 | 実績休日 | 7日連続勤務 | 5 F/IAE101 | 11100 |
| 合計       | 135'00 | 09'00 | 00'00   | 09'00 | 0    | 250  | 480'00 | 885'15 | 0    | 119  | 0      | 120        | 119   |
| 総務課      | 45'00  | 00'00 | 00'00   | 00'00 | 0    | 84   | 160'00 | 288'00 | 0    | 40   | 0      | 40         | 40    |
| 人事課      | 45'00  | 00'00 | 00'00   | 00'00 | 0    | 84   | 160'00 | 288'00 | 0    | 40   | 0      | 40         | 40    |
| ユーザー 0 1 | 45'00  | 09'00 | 00'00   | 09'00 | 0    | 19   | 160'00 | 93'15  | 0    | 9    | 0      | 10         | 9     |
| ユーザー 0 2 | 00'00  | 00'00 | 00'00   | 00'00 | 0    | 21   | 00'00  | 72'00  | 0    | 10   | 0      | 10         | 10    |
| ユーザー 0 3 | 00'00  | 00'00 | 00'00   | 00'00 | 0    | 21   | 00'00  | 72'00  | 0    | 10   | 0      | 10         | 10    |
| ユーザー 0 4 | 00'00  | 00'00 | 00'00   | 00'00 | 0    | 21   | 00'00  | 72'00  | 0    | 10   | 0      | 10         | 10    |

## ③ 36協定管理項目の詳細

| 項目名     | 出力内容                                                                                      |
|---------|-------------------------------------------------------------------------------------------|
| 残業計画    | 「所定設定」の「残業時間」<br>ただし、個人別「残業計画」が設定されている場合、優先参照する                                           |
| 法定時間外   | 勤務表合計項目の「法定時間外」                                                                           |
| 法定時間外60 | 勤務表合計項目の「法定時間外60」                                                                         |
| 平日残業    | 勤務表合計項目の「平日残業時間」                                                                          |
| 所定日数    | 「所定設定」の「勤務日数」<br>ただし、非正社員で、従業員マスターの「出勤日数(1ヵ月)」が設定されている<br>場合、優先参照する                       |
| 出勤日数    | 勤務表合計項目の「平日出勤日数」+「休日出勤日数」                                                                 |
| 所定時間    | 「所定設定」の「所定労働時間」<br>ただし、非正社員で、従業員マスターの「勤務時間(1ヵ月)」が設定されている<br>場合、優先参照する                     |
| 実働時間    | 勤務表合計項目の「実働時間」                                                                            |
| 所定休日    | 「所定設定」の「休日日数」                                                                             |
| 実績休日    | 勤務表合計項目の「休日日数」                                                                            |
| 7日連続勤務  | 前月6日間遡って、当月月末日までの「7日連続勤務」回数<br>※勤務日が7日連続していたら+1カウント。8日以上の連続時は、また1から数<br>えて7日連続しているかを判定する。 |